# How to upload your poster to the ISAR-7online meeting participation site (confit)

### 1. Connect to the e-poster and video upload site.

- For uploading, please refer to the URL shown in the email sent by ISAR-7 Secretariat.
- Click on "English" in the upper right corner of the page to switch to the English page.

## 2. Enter your login information and click on "Login".

| <ul> <li>System Requirements</li> <li>We have confirmed that the following browsers work properly.</li> <li>Google Chrome latest version</li> <li>Mozilla Firefox latest version</li> </ul> | (Image)<br>This is a site for uploading the presentation files (image) of<br>Confit Conference 20xx. | Log in<br>ID<br>Log in information |
|----------------------------------------------------------------------------------------------------|----------------------------------------------------------------------------------------------------|------------------------------------|
| <ul> <li>Google Chrome latest version</li> <li>Mozilla Firefox latest version</li> </ul>                                                                                                    |                                                                                                    |                                    |
| Microsoft Edge latest version     Safari latest version                                                                                                    | System Requirements<br>We have confirmed that the following browsers work properly                   |                                    |

# 3. Select the uploaded data

- Your "Presentation Number", "Name", and "Title" will be displayed on the screen.
- Drop the file in the "Drag & drop some files here" area.
- Click on "Select Files" to select files from your PC.

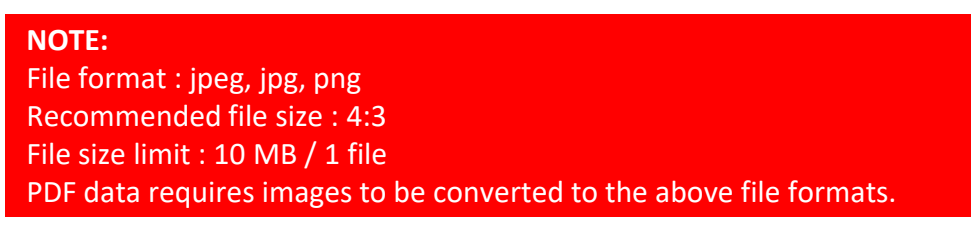

# Uploading Presentation Files (Image)

Please check the presentation title and upload the files. The presentation title may differ from the program information.

| Presentation No. | DEMO11-7       |
|------------------|----------------|
| Name             | atlas test     |
| Title            | test(e-poster) |

#### File upload

After upload, image files will be protected from being printed, downloaded, and copied for security reasons.

| After uploading, plea<br>After uploading, plea<br>The images can not b<br>file, re-upload a revis | se be sure to play the images yourself to make sure that the uploaded images are correct.<br>e deleted. Once uploaded, it cannot be returned to the unregistered state. To replace the<br>ed version of the file. |
|---------------------------------------------------------------------------------------------------|----------------------------------------------------------------------------------------------------|
| Files                                                                                             | Please upload the image files. You may upload more than one image file at a time.                                                                                                    |
|                                                                                                   | Drop files to upload                                                                                                    |
|                                                                                                   | or<br>Select Files                                                                                                    |
|                                                                                                   | Uploadable file type : jpeg, jpg, png<br>File size limit : 10 MB / 1 file<br>Limit number of files : 100                                                                                                    |
| Last Modified                                                                                     | -                                                                                                    |
| ← Logout / Register ot                                                                            | herfiles                                                                                                    |

# How to make Power Point file to JPG File

| Arctic Data arc                                                     | hive System_En_20211130.pptx • この PC に保存済み                   | (A)                                                                                                    | ₹ ? – □ × |
|---------------------------------------------------------------------|--------------------------------------------------------------|----------------------------------------------------------------------------------------------------|-----------|
| $\odot$                                                             | 名前を付けて保存                                                     |                                                                                                    |           |
| ☆ ホーム                                                               | し 最近使ったアイテム                                                  | ↑ ▷ E: > 仕事_Day > 05_ISAR7 > ハイブルッド > PPT作成                                                                                                    |           |
|                                                                     | 大学共同利用機関法人 情報・システム研究機構 国立極地研究所                               | PowerPoint プレゼンテーション (*.pptx)<br><u>その他のオプション</u> 2                                                                                                    |           |
| 情報                                                                  |                                                              | PowerPoint プレゼンテーション (*.pptx)<br>PowerPoint マクロ有効プレゼンテーション (*.pptm)<br>PowerPoint 97-2003 プレゼンテーション (*.ppt)<br>PDF (*.pdf)                                                                                                    |           |
| 名町けて保存                                                              | その他の場所                                                       | XPS 文書 (*.xps)<br>PowerPoint テンプレート (*.potx)<br>PowerPoint マクロ有効テンプレート (*.potm)<br>PowerPoint 97-2003 テンプレート (*.pot)                                                                                                    | 0 22:56   |
| Adobe PDF とし<br>て保存<br>印刷                                           | <u>し</u> この PC<br>                                           | Once デー (*.unix)<br>PowerPoint スライド ショー (*.ppsx)<br>PowerPoint マクロ有効スライド ショー (*.ppsm)<br>PowerPoint マクロ有効スライド ショー (*.pps)                                                                                                    |           |
| 共有<br>エクスポート<br>閉じる                                                 | 2 参照                                                         | PowerPoint / P4 / (*,ppan)<br>PowerPoint XML プレジテーション (*,xml)<br>MPEG-4 ビデオ (*,mp4)<br>Windows Media ビデオ (*,wmv)<br>/ _ X ーンヨン GIF 形式 (*,glf)<br>PNG ポータブル ぶまれで) - pg)<br>PNG ポータブル ふまれつーク グラフィックス形式 (1,png)                                                           |           |
| <ol> <li>Save</li> <li>Click</li> <li>Sele</li> <li>Save</li> </ol> | as<br>file Type<br>ct <mark>Jpeg</mark> file exchange format | TIFF 形式 (*.tif)<br>デバイスに依存しなどやうぞうプ (*.bmp)<br>Windows メタファイル (*.wmf)<br>拡張 Windows メタファイル (*.emf)<br>スケーラブル ペクター グラフィックス形式 (*.svg)<br>アウトライン/リッチ テキスト形式 (*.tf)<br>PowerPoint 画像化プレゼンテーション (*.pptx)<br>完全 Open XML プレゼンテーション (*.pptx)<br>OpenDocument プレゼンテーション (*.odp) |           |

# 4. Upload the data

- Images are displayed as thumbnails.
- If there are additional files, add them from the "Add Files" button.
- Click on "Upload" after confirmation!!

#### Uploading Presentation Files (Image)

Please check the presentation title and upload the files. The presentation title may differ from the program information.

| Presentation No. | DEMO11-7       |  |
|------------------|----------------|--|
| Name             | atlas test     |  |
| Title            | test(e-poster) |  |

#### File upload

After upload, image files will be protected from being printed, downloaded, and copied for security reasons.

#### A Notice

F

After uploading, please be sure to play the images yourself to make sure that the uploaded images are correct The images can not be detextd. Once uploaded, it cannot be returned to the unregistered state. To replace the fline, re-upload a revised version of the file.

| ſ                                                                                                    |   |
|----------------------------------------------------------------------------------------------------|---|
| 1 スライド1.JPG                                                                                              | 0 |
| 2 254 K2.JPG                                                                                             | 0 |
| 3                                                                                                    | o |
| Add Files                                                                                                |   |
| Uploadable file type : jpeg, jpg, png<br>File size limit : 10 MB / 1 file<br>Limit number of files : 100 |   |

## 5. Confirmation window

- Check the uploaded data.

- After uploading, please be sure to play the images yourself to make sure that the uploaded images are correct. The images can not be deleted. Once uploaded, it cannot be returned to the unregistered state. If the file is needed to be updated, re-upload a revised version.

- If everything is okay, check the consent box and click on "Register" button.

| Presentation No.                                                             | DEMO11-7                                                                                                    |                      |
|------------------------------------------------------------------------------|----------------------------------------------------------------------------------------------------|----------------------|
| Name                                                                         | atlas test                                                                                                    |                      |
| Title                                                                        | test(e-poster)                                                                                                    |                      |
| File upload                                                                  |                                                                                                    |                      |
| After upload, image fil<br>Teasons.                                          | es will be protected from being printed, downloaded, and copied for s                                                                                                    | ecurity              |
| After uploading, please<br>The images can not be<br>file, re-upload a revise | e be sure to play the images yourself to make sure that the uploaded images an<br>deleted. Once uploaded, it cannot be returned to the unregistered state. To rep<br>d version of the flie. | correct.<br>lace the |
| Files                                                                        | Your registration is not completed. Please check the notes and register.                                                                                                    | i                    |
|                                                                              | • You can reorder them by dragging and dropping presentation file                                                                                                    | is.                  |
|                                                                              | 1 <u>6 Atlas</u> ***-********* スライド1.JPG                                                                                                    | C                    |
|                                                                              | 0 <sup>11-1748</sup> Aがあ<br>2<br>2<br>2<br>3<br>3<br>3<br>3<br>5<br>4<br>5<br>5<br>5<br>5<br>5<br>5<br>5<br>5<br>5<br>5<br>5<br>5<br>5                                                      | C                    |
|                                                                              | a approximation a                                                                                                    |                      |
|                                                                              | 3 And And And And And And And And And And                                                                                                    | ſ                    |
|                                                                              | 2 Δ                                                                                                    | e fil                |

### 6. Upload completed

- If you have multiple pages, you can slide them by using the arrow buttons in the lower left corner of the screen.
- If you need to change or modify, click on "Edit" button.

# **Uploading Presentation Files (Image)**

Please check the presentation title and upload the files. The presentation title may differ from the program information.

| Presentation No. | DEMO11-7       |
|------------------|----------------|
| Name             | atlas test     |
| Title            | test(e-poster) |

#### File upload

After upload, image files will be protected from being printed, downloaded, and copied for security reasons.

#### 🛕 Notice

After uploading, please be sure to play the images yourself to make sure that the uploaded images are correct. The images can not be deleted. Once uploaded, it cannot be returned to the unregistered state. To replace the file, re-upload a revised version of the file.

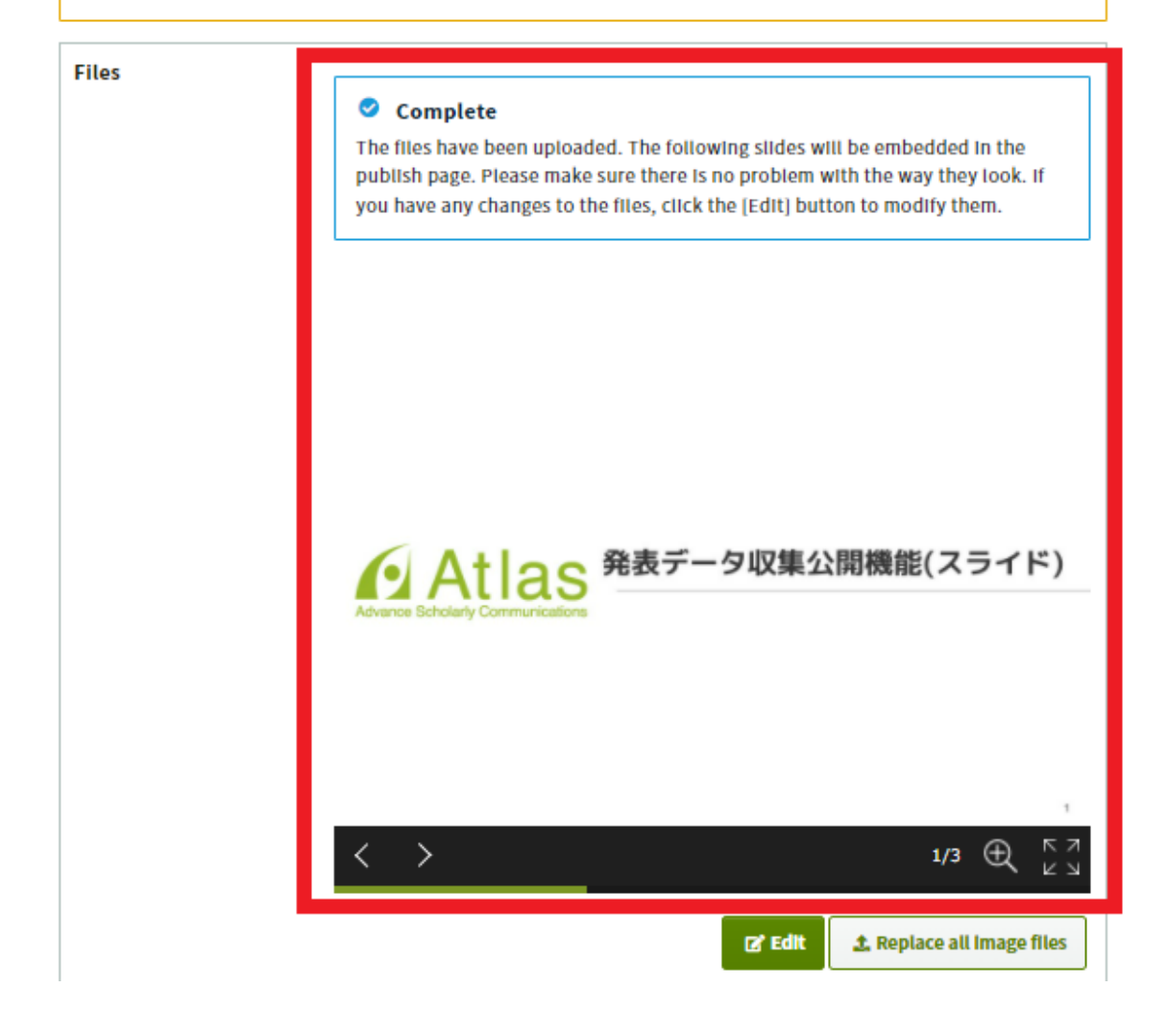

## 7. Confirmation email

- When the upload is complete, an email will be automatically sent to the email address you used when logging in.

Subject: The Presentation Data (Image) Uploaded

atlas test,

The presentation data (image) has been uploaded. Please be sure to play the images yourself to make sure that the uploaded images are correct.

https://confit-vas.atlas.jp

Upload Date : Apr 25, 2022 7:15 PM JST

Presentation No. : DEMO11-7

Your presentation title : test(e-poster)

This is an automated message. Please do not reply to this email.

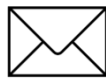

# Need help?

Please contact: isar7-online@nipr.ac.jp